# 天体統合シミュレーション ソフトウェア CANS

2003年4月30日

# 第1章 はじめに

計算機と計算科学技術の発達に伴って、物理法則にしたがって時間発展する系の進化を計 算機を用いて追跡するという数値実験が従来の理論と実験・観測に加わる第3の科学研究 手法として確立してきました。天体現象は地上での実験が困難であることが多いため、計 算機の中に仮想的な宇宙をつくって実験を行い、その結果を観測と比較することを通して モデルの妥当性を検証し、現象の物理機構を明らかにしていくという計算科学的手法が特 に有効です。

我々のグループでは、科学技術振興事業団計算科学技術活用型のプロジェクトとして 「宇宙シミュレーション・ネットラボラトリーシステムの開発」を実施し、高速ネットワー クを活用した宇宙シミュレーションのバーチャルラボラトリーの構築を目標として研究開 発を進めてきました。このラボラトリーの構成要素として開発されたのが、宇宙磁気流体 現象のシミュレーション研究を支援するソフトウェアライブラリー CANS (Coordinated Astronomical Numerical Software)です。

### 1.1 CANSで何ができるか?

CANSを用いると、さまざまな宇宙磁気流体現象の数値シミュレーションを行い、シ ミュレーション結果を可視化することができます。宇宙は様々な活動性と多様性に満ちて いますが、フレアやジェットをはじめとして、磁場と強く相互作用するプラズマのマクロ な運動がエネルギー解放や質量輸送の起源になっている現象が数多くあります。CANSが 扱うことができるのは、このようにマクロな流体・磁気流体方程式で記述できる現象です。

CANSでは自己重力、磁力線方向に依存する非等方熱伝導、磁気拡散、輻射冷却などの 物理過程を取り入れることができ、1次元から3次元に至る種々の天体磁気流体現象の数 値実験に適用できます。

#### 1.2 CANSの特徴

CANS の最大の特徴は、シミュレーションコードに加えて、宇宙シミュレーションの 典型的問題(基本課題)のシミュレーションモデル(初期条件、境界条件等) 推奨パラ メータ、各モデルの解説、シミュレーション結果の動画、可視化・解析ツール等をセット にして公開している点です。基本課題のテーマは各種流体・磁気流体不安定性をはじめと して、衝撃波伝播、ジェット、フレア、星形成など多岐にわたっています。

シミュレーションコードだけを公開しても、それを使いこなすことは一般には困難で

す。CANSでは、各種初期モデルのソースコードとその解説、入力パラメータのサンプル 等が公開されていますので、これらを手がかりにして、利用者は容易にシミュレーション モデルを再構成し、新たなシミュレーションを実施することができます。

CANSではシミュレーション結果データの入出力フォーマットとして netCDF 形式を採 用しています。これにより、netCDF 形式をサポートしている各種可視化ソフトウェアを 用いてシミュレーション結果を可視化することが可能です。CANS は、Web ブラウザを用 いて遠隔地からシミュレーションを実行し、データを可視化することができる Web アプ リケーション NetCANS にも拡張されています。NetCANS について詳しくは別のマニュ アルをご覧ください。

#### 1.3 CANSの構成

CANS は流体・磁気流体シミュレーションコードの共通プラットフォームと、各基本課題のモジュール及び解説ページから構成されます。磁気流体方程式に従う時間発展を解くシミュレーションエンジンとして、改良 Lax-Wendroff 法、近似的リーマン解法にもとづく Roe 法、CIP-MOCCT 法の3種類のエンジンがあり、エンジン部分だけを取替えてシミュレーションを実施することも可能です。CANS には、1次元パッケージ、2次元、3次元パッケージに加えて並列計算機用に MPI を用いて並列化した CANS/MPI もあります。

以下では、まず1次元パッケージの使い方、1次元基本課題について解説したのち、1 次元コードの各モジュールの相互関係、簡単なパラメータの変更方法等を説明します。続 いて2次元、3次元基本課題をとりあげます。

## 1.4 CANS Webページ

以下のページで CANS で行なえる天体シミュレーションの概要を紹介しています。

http://www.astro.phys.s.chiba-u.ac.jp/netlab/astro

# 第2章 CANS 1Dパッケージの説明

CANS 1D パッケージは <u>プログラムモジュール</u> と <u>基本課題モジュール</u> でできています。 例えば、プログラムモジュールの一つである改良 Lax-Wendroff 法で流体方程式を解くた めのモジュールはディレクトリ "hdmlw" にあり、次のファイルが含まれます。

| / |            |             |              |              |           | ``` |
|---|------------|-------------|--------------|--------------|-----------|-----|
|   | # ls hdmlw |             |              |              |           |     |
|   | Makefile   | mlw_ht.f    | mlw_m3_g.f   | mlw_m_g.f    | mlwfull.f |     |
|   | README     | mlw_ht_c.f  | mlw_m3t.f    | mlw_mt.f     | mlwhalf.f |     |
|   | Readme.tex | mlw_ht_cg.f | mlw_m3t_c.f  | mlw_mt_c.f   | mlwsrcf.f |     |
|   | mlw_a.f    | mlw_ht_g.f  | mlw_m3t_cg.f | mlw_mt_cg.f  | mlwsrch.f |     |
|   | mlw_h.f    | mlw_m.f     | mlw_m3t_g.f  | mlw_mt_cgr.f |           |     |
|   | mlw_h_c.f  | mlw_m3.f    | mlw_m_c.f    | mlw_mt_g.f   |           |     |
|   | mlw_h_cg.f | mlw_m3_c.f  | mlw_m_cg.f   | mlw_rh.f     |           |     |
|   | mlw_h_g.f  | mlw_m3_cg.f | mlw_m_cgr.f  | mlwartv.f    |           |     |
|   |            |             |              |              |           |     |

基本課題モジュールは数値シミュレーションを始める人に適している課題(例えば、衝撃波管問題、点源爆発など)を集めたものです。一つ一つの課題が別パッケージになっており、"md\_"で始まるディレクトリに入っています。例えば衝撃波管問題のパッケージは"以下のようになっています。

| # ls md_shktb |          |                    |
|---------------|----------|--------------------|
| Makefile      | bnd.f    | pldt.pro           |
| README        | cipbnd.f | rddt.pro           |
| Readme.pdf    | main.f   | shktb_analytic.pro |
| Readme.tex    | main.pro |                    |
| anime.pro     | model.f  |                    |

各モジュールは Fortran 言語を用いて書かれています。Fortran は数値シミュレーションの分野のプログラミングでもっとも用いられています。上記のリストでファイルの拡張 子は.f になっているものが、Fortran プログラムファイルです。

基本課題モジュールの説明は<u>README</u> と<u>Readme.pdf</u> とにかかれています。これらのド キュメントへのアクセスはHTML 形式によるドキュメント "htdocs" を web browser で 開くと便利です。どんなプログラムモジュールや基本課題モジュールが準備されているか は、別紙のリストや Web ページを参考にして下さい。

## 2.1 プログラムのコンパイル (make)

次にプログラムをコンパイルする方法について説明します。パッケージのディレクトリ "cans1d" と "cansnc" の 2 箇所 で make を実行します。 "cans1d" で make するとプログラ ムモジュールから実行アーカイブファイル libcans1d.a、 "cansnc" で make すると実行 アーカイブファイル libcansnc.a をそれぞれ作成し終了します。

```
# cd ../cansnc
# make
(後略)
```

cans1dやcansncの上のディレクトリでmakeをおこなうと時間はかかりますが、cans1d、cans2d、cans3d、cansncの全てのパッケージを一度にコンパイルします。

## 2.2 プログラムの実行 (make)

基本課題プログラムは基本課題モジュールのディレクトリに移動して、make することで コンパイルし、実行します。ここでは、衝撃波管問題 (md\_shktb) を動かしてみましょう。 以下のように表示され、計算結果のファイル out.cdf を出力して終了します。

```
# cd md_shktb
# make
         f77 -0 -c main.f
         f77 -0 -c model.f
         f77 -0 -c bnd.f
         f77 -O -c cipbnd.f
         f77 -o a.out main.o model.o bnd.o cipbnd.o -L..
             -lcans1d -L/usr/local/netcdf/lib -lnetcdf
         ./a.out
                        0 \text{ time} = 0.000\text{E} + 00 \text{ nd} = 1
            step=
  write
  write
            step=
                        75 \text{ time} = 0.505\text{E} - 01 \text{ nd} = 2
         step= 154 time= 0.100E+00 nd = 3
  write
                      221 \text{ time= } 0.142\text{E+}00 \text{ nd} = 4
  write
            step=
                     221 time= 0.142E+00
            step=
  stop
   ### normal stop ###
```

#### 2.3 結果の表示

結果の表示には IDL といった可視化プログラムを利用します。IDL は数値シミュレーション結果を可視化をするのによく用いられます。( IDL は高価なソフトウェアです。)

#### 2.3.1 IDLの起動(idl)

まずは idl を実行してみましょう

# idl

すると以下のようになり、IDL が起動します。

IDL Version 5.5 (sunos sparc). (c) 2001, Research Systems, Inc. Installation number: XXXXX. Licensed for use by: XXXXX

IDL>

#### 2.3.2 データ読み込み (.r rddt)

データの読み込みには rddt.pro というプログラムを用います。以下のように入力して みて下さい。.r は run を意味します。

#### 2.3.3 データ表示 (.r pldt)

データの表示にはpldt.proというプログラムを用います。以下のように入力してみて下さい。

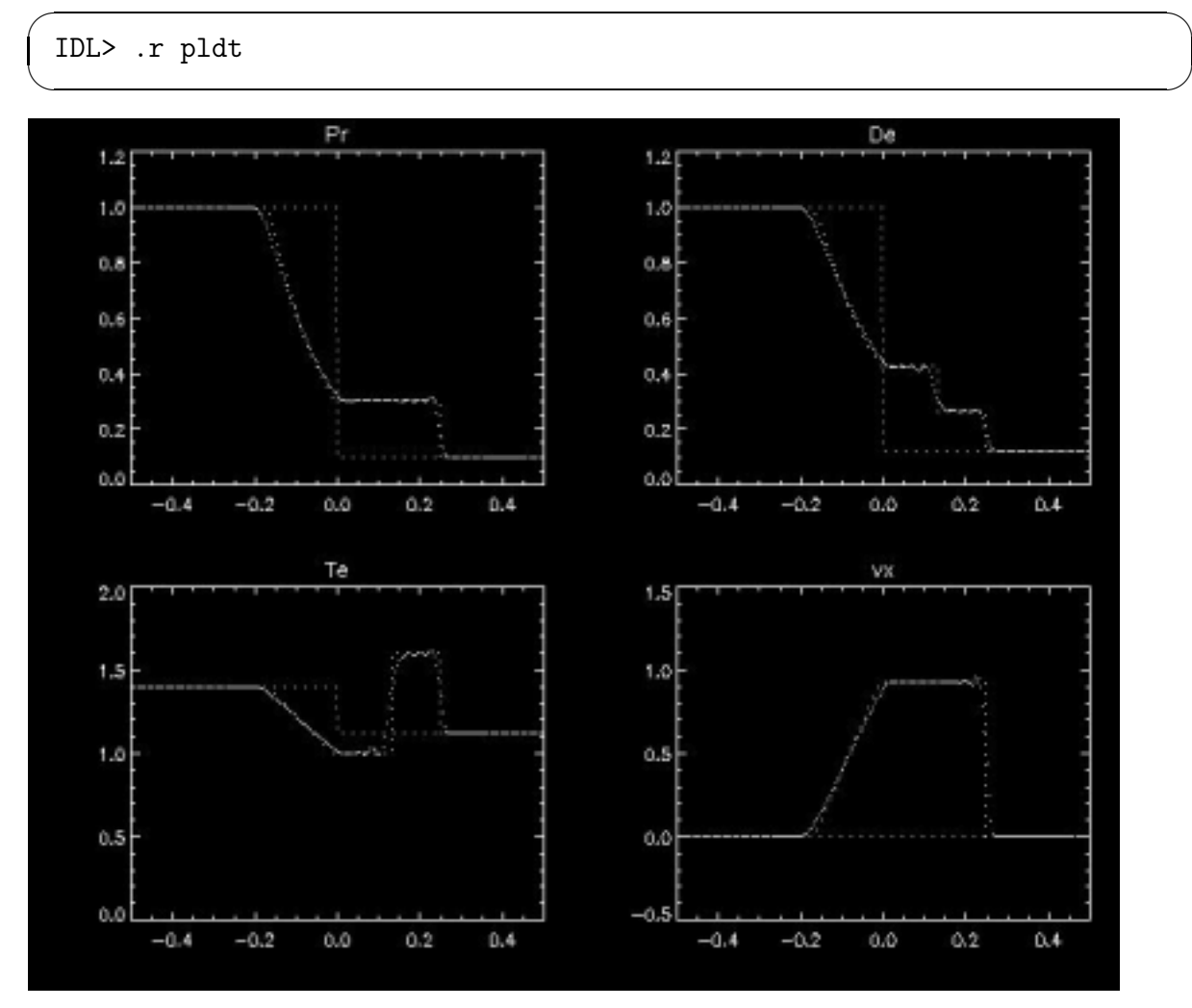

図 2.1: md\_shktb の結果

### 2.3.4 データのアニメーション表示 (.r anime)

idl ではアニメーションの表示をすることもできます。anime.pro というプログラムを 用います。データを読み込み、anime.pro を実行してみましょう。以下のように入力して みて下さい。

IDL> .r anime

2.3.5 IDLの終了 (exit)

exit を入力すると IDL を終了することができます。デモモードでは7分後に自動的に 終了します。

IDL> end

#### 実習課題

1次元パッケージを使ってみなさい。

- 1. 基本課題「等温衝撃波管 (md\_itshktb)」を実行し、IDL で rddt.pro と pldt.pro を用 いて可視化せよ。
- 2. 基本課題「流体衝撃波管 (md\_shktb)」を実行し、可視化せよ。
- 3. 基本課題「衝撃波生成 (md\_shkform)」を実行し、anime.pro を用いて可視化せよ。
- 4. 基本課題「MHD 衝撃波管 (md\_mhdshktb)」を実行し、可視化せよ。

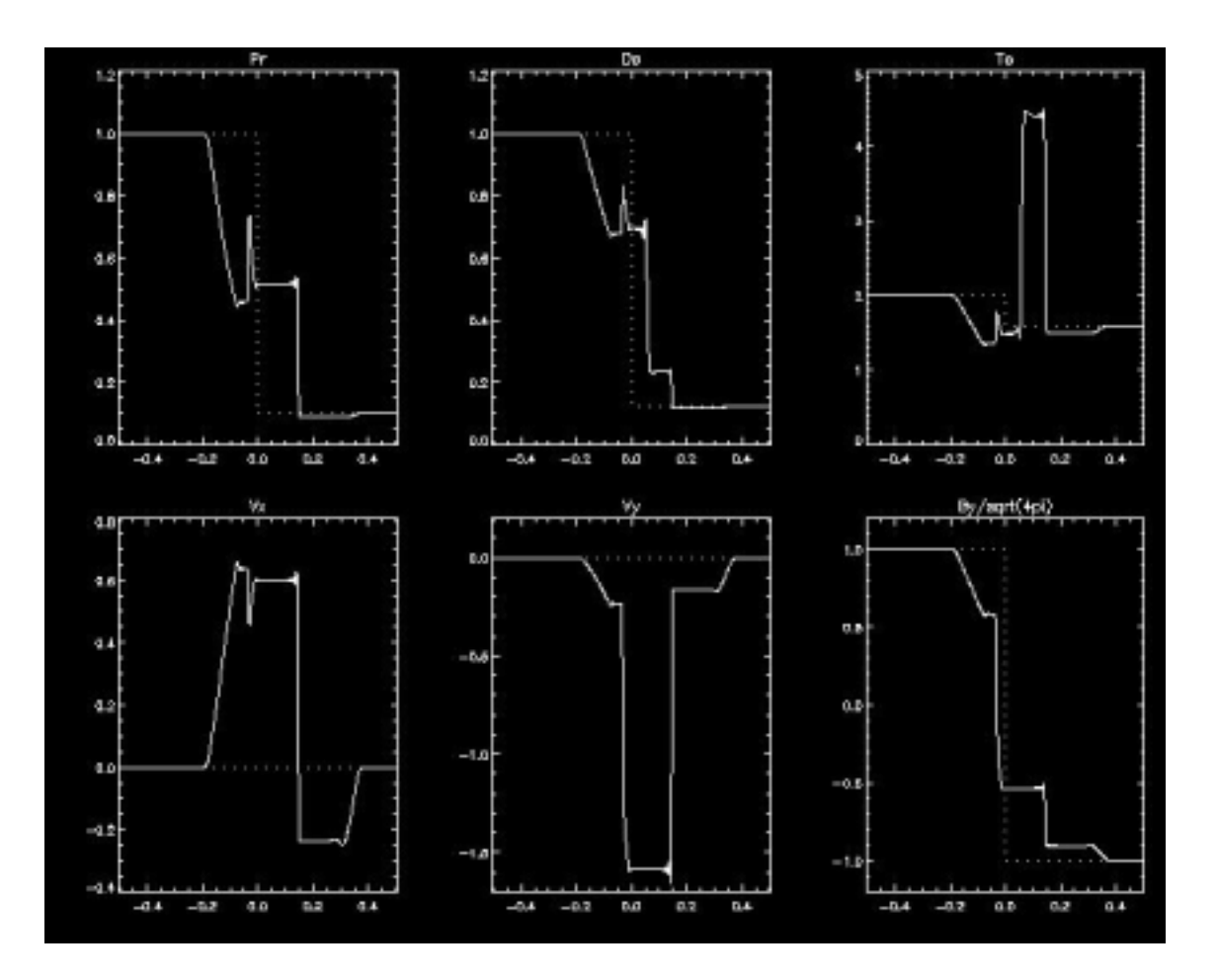

図 2.2: md\_mhdshktb の結果

補足

- 基本課題を動かした後に Fortran プログラムを変更し、make すると、再コンパイル し、計算を実行します。この際、出力ファイル out.cdf を上書きします。必要な出 力ファイルは、名前を out1.cdf など変更してとっておきましょう。
- オブジェクトファイル、出力ファイルout.cdfを消去したい場合は、make cleanを 実行してください。

### 2.4 CANS 1D パッケージの変更法

基本的なパッケージの変更は、基本課題モジュールの中にある3つのファイルmain.f, model.f, bnd.f を変更します。モデルを大幅に変更する場合は、変更したいモデルパッ ケージmd\_\*\*\* を以下のようにディレクトリごとコピーしてからおこなうと良いでしょう。

# cp -r md\_shktb md\_shktb1

#### 2.4.1 計算パラメータの変更 (main.f)

基本課題の計算パラメータを変更するには、基本課題パッケージの中にある main.f を 変更します。

メッシュ数の設定 (ix)

ここでは簡単な計算パラメータの変更をおこなってみましょう。まずは基本課題の衝撃 波管 (md\_shktb) でメッシュ数 (ix) をかえてみましょう。メッシュ数は main.f を変更し ます。メッシュ数をかえることで数値計算の分解能をあげることができます。一度、衝撃 波管を問題をおこなったあとは以下のようになっています。

| /         |                          |          |                    |
|-----------|--------------------------|----------|--------------------|
|           | <pre># cd md_shktb</pre> |          |                    |
|           | # ls                     |          |                    |
|           | Makefile                 | bnd.o    | model.o            |
|           | README                   | cipbnd.f | out.cdf            |
|           | Readme.pdf               | cipbnd.o | pldt.pro           |
|           | Readme.tex               | main.f   | rddt.pro           |
|           | a.out*                   | main.o   | shktb_analytic.pro |
|           | anime.pro                | main.pro |                    |
|           | bnd.f                    | model.f  |                    |
| <li></li> |                          |          |                    |

このディレクトリにある main.f をエディタで開き、以下 (1-5 行目) を見てください。

| C==== |                                      |
|-------|--------------------------------------|
| с     | array definitions                    |
| C==== |                                      |
|       | <pre>implicit real*8 (a-h,o-z)</pre> |
|       | parameter (ix=207)                   |

初期のメッシュ数は207です。これを約2倍の407に変更し、make してみましょう。メッシュ数を2倍にすると同じ時刻まで計算をすすめるためには1次元計算では計算時間は約4倍になり、2次元計算では計算時間は約8倍になります。

最終ステップ数、出力の設定 (tend, dtout)

続けて、最終時刻 (tend) と出力ファイルの時間間隔 (dtout) を変更してみましょう。 main.f をエディタで開いて見て下さい。そして次の文を探しましょう (26-32 行目)。

c----c time control parameters
c nstop : number of total time steps for the run
dtout=0.05
tend=0.14154
nstop=1000000

ここでは、出力の時間間隔を 0.01 にしてみましょう。出力の時間間隔を小さくすること によって、短い時間間隔での変化を見ることができ、アニメーションのコマ数を増やすこ とができます。出力されるファイルの大きさは、それに応じて大きくなります。

#### 実習課題

上記手順にそって、基本課題「流体衝撃波管問題 (md\_shktb)」のメッシュ数、出力の時間間隔を変更して、計算を実行してみなさい。

2.4. CANS 1D パッケージの変更法

2.4.2 モデルの変更 (model.f)

モデルの変更はmodel.fでおこないます。model.fでは初期の密度(ro)、速度(vx, vy)、 圧力(pr)、磁場(bx, by)などの分布を定めています。

断熱比 $\gamma$ の変更 (gm)

ここでは、基本課題の超新星残骸:Sedov 解で断熱比 $\gamma$  (gm) をいじってみましょう。断熱比はmodel.f を変更します。model.f をエディタで開いて見て下さい。そして次の文を探しましょう (13–16 行目)。

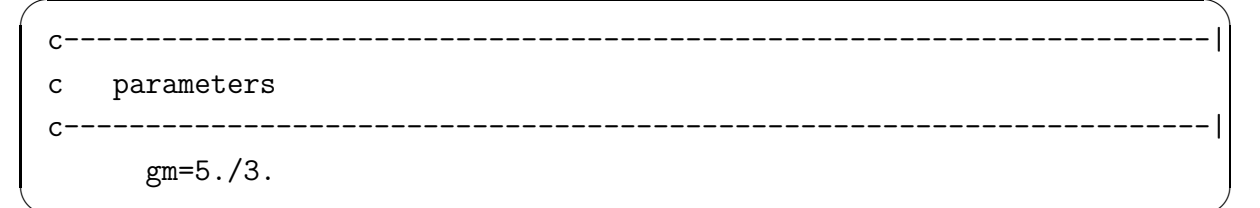

初期に断熱比は 5./3. になっています。これを別の数字に例えば 7./5. に変更してみて下 さい。

gm=7./5.

make を実行し、idl を立ち上げ、何が変わったか比較してみましょう。

#### 実習課題

上記手順にそって、基本課題「超新星残骸:Sedov 解 (md\_sedov)」の断熱比、出力の変 更をしてみなさい。 2.4.3 計算のメインエンジンの変更 (main.f)

この節では計算のメインエンジンの変更をおこないます。

#### Roe 法への変更

基本課題 MHD 衝撃波管問題 (md\_mhdshktb) を Roe 法で解いてみましょう。計算エンジンは main.f を変更します。以下 (120 行目)を探して見て下さい。

| с | solve hydrodynamic equations                                           |
|---|------------------------------------------------------------------------|
| С | hdmlw - start >>><br>call mlw_m(ro,pr,vx,vy,by,bx,bxm,dt,gm,dx,dxm,ix) |
| С | hdmlw - end <<<                                                        |
| С | hdroe - start >>>                                                      |
| С | <pre>call roe_m(ro,pr,vx,vy,by,bx,bxm,dt,gm,dx,ix)</pre>               |
| С | hdroe - end <<<                                                        |
| С | hdcip - start <<<                                                      |
| С | <pre>call cip_m(ro,pr,vx,vy,by,te,vxm,rodx,tedx,vxdxm,vydx</pre>       |
| С | & ,bx,bxm,dt,gm,dx,dxm,ix)                                             |
| с | hdcip - end <<<                                                        |

ここで、"mlw\_m"は改良 Lax-Wendroff 法で MHD 方程式を解くサブルーチン、"roe\_m" は Roe 法で MHD 方程式を解くサブルーチンです。以下のように "call mlw\_m" にコメン トをつけ、"call roe\_m"のコメントをはずすことでメインエンジンを変更できます。

```
solve hydrodynamic equations
С
                                                         hdmlw - start >>>
С
          call mlw_m(ro,pr,vx,vy,by,bx,bxm,dt,gm,dx,dxm,ix)
С
                                                         hdmlw - end
                                                                       <<<
С
                                                        hdroe - start >>>
С
        call roe_m(ro,pr,vx,vy,by,bx,bxm,dt,gm,dx,ix)
                                                        hdroe - end
                                                                       <<<
С
                                                        hdcip - start <<<
С
         call cip_m(ro,pr,vx,vy,by,te,vxm,rodx,tedx,vxdxm,vydx
С
           ,bx,bxm,dt,gm,dx,dxm,ix)
С
      &
                                                         hdcip - end
С
                                                                       <<<
```

#### CIP 法への変更

基本課題 MHD 衝撃波管問題 (md\_mhdshktb) を CIP 法で解いてみましょう。Roe 法への 変更同様に、計算エンジンはmain.f を変更します。CIP 法では、微分量を計算に必要と し、それらの変数を定義する記述が必要になります。そのため、計算エンジンの入れ替え の箇所以外に3箇所、CIP 独自の部分が存在します。hdcip を検索し、コメントをはずし てください。

```
c hdcip - start >>>
dimension te(ix),vxm(ix),rodx(ix),tedx(ix),vxdxm(ix),vydx(ix)
c hdcip - end <<<</pre>
```

```
c hdcip - start >>>
call ciprdy_m(te,vxm,rodx,tedx,vxdxm,vydx,ro,pr,vx,vy
& ,gm,dx,dxm,ix)
call cipbnd(margin,ro,te,vxm,vy,by,rodx,tedx,vxdxm,vydx,ix)
c hdcip - end <<<</pre>
```

```
solve hydrodynamic equations
С
                                                         hdmlw - start >>>
С
          call mlw_m(ro,pr,vx,vy,by,bx,bxm,dt,gm,dx,dxm,ix)
С
                                                         hdmlw - end
С
                                                                        <<<
                                                         hdroe - start >>>
С
         call roe_m(ro,pr,vx,vy,by,bx,bxm,dt,gm,dx,ix)
С
                                                         hdroe - end
                                                                        <<<
С
                                                         hdcip - start <<<
С
        call cip_m(ro,pr,vx,vy,by,te,vxm,rodx,tedx,vxdxm,vydx
     &
          ,bx,bxm,dt,gm,dx,dxm,ix)
                                                         hdcip - end
С
                                                                        <<<
      call bnd(margin,ro,pr,vx,vy,by,ix)
      floor=1.d-9
С
      call chkdav(n_floor,ro,vx,floor,ix)
С
      call chkdav(n_floor,pr,vx,floor,ix)
С
                                                         hdcip - start <<<
С
      call cipbnd(margin,ro,te,vxm,vy,by,rodx,tedx,vxdxm,vydx,ix)
                                                         hdcip - end
С
                                                                        <<<
```

2.4.4 境界条件の変更 (bnd.f)

次に境界条件について説明します。境界条件は bnd.f で決められています。基本課題の md\_shktb の bnd.f を見てみましょう。

```
call bdsppx(0,margin,ro,ix)
call bdsppx(0,margin,pr,ix)
call bdspnx(0,margin,vx,ix)
call bdsppx(1,margin,ro,ix)
call bdsppx(1,margin,pr,ix)
call bdspnx(1,margin,vx,ix)
```

ここでは、境界条件モジュールの一つである bdsppx と bdspnx によって、境界が定められています。bdsppx は境界での符号を保存する対称境界で、bdspnx は符号反転を反転する対称境界です。

対称境界では、bdsppx(境界の位置,境界の袖,変数,メッシュ数)のように4つの変数 を引きます。

- 始めの変数で、境界条件を与える袖の位置を指定しています。始めの変数が0の場合は左側の境界条件を定め、1の場合は右側の境界条件を定めます。すなわち、上記の例では前半の3行は左側の境界条件、後半の3行は右側の境界条件を定めています。
- 境界の袖の大きさは margin というパラメータで定められています。境界での計算の精度を維持するために、margin は計算法によってその大きさを変える必要があります。改良 Lax-Wendroff 法では1以上、Roe 法では2以上、CIP 法では4以上が必要です。
- 3番目の変数を、密度 (ro)、圧力 (pr)、速度 (vx) として、それぞれの境界条件を与 えています。

他の境界条件に変える場合は、境界モジュール一覧を参照して、必要なものに変えま す。例えば周期境界にする場合は、bdspnxをbdsppxに変更します。自由境界や一定値境 界を指定する場合は、上記の4つの変数に加えて、他の変数も引く必要があります。詳し くは bc/README を参照して下さい。

# 第3章 CANS 2D, 3Dパッケージの 説明

CANS 2D や 3D のパッケージは、CANS 1D パッケージ同様にプログラムモジュールと基 本課題モジュールでできています。基本課題モジュールには、並列計算機に対応した MPI Fortran で書かれたモデル "mdp\_" やプログラムモジュールがあります。プログラムのコン パイル、実行、データ可視化の手順については、CANS 1D を動かす方法とほぼ同じです。 簡易的に手順を記します。

## 3.1 プログラムのコンパイル、実行 (make)

プログラムをコンパイル・実行する方法について説明します。パッケージのディレクト リ "cans2d" と "cansnc"の <u>2 箇所</u> で make を実行します。 "cans2d" で make し、実行アー カイブファイル libcans2d.a を作成します。

CANS 1D を実行していない場合は、"cansnc"で make し、実行アーカイブファイル libcansnc.a を作成してください。(CANS 1D を実行済みの場合はこの手順は必要あ りません)。

CANS 3D を実行したい場合も同様です。まずは、パッケージのディレクトリ "cans3d" で make し、実行アーカイブファイル libcans3d.a を作成します。

CANS 1D の説明でも触れましたが、cans1d、cans2d、cans3d、cansnc が見えるディレクトリで make をおこなうと、全てのパッケージをコンパイルします。

## 3.2 プログラムの実行 (make)

プログラムの実行は基本課題ディレクトリに移動して、make することで実行します。例 えば、Kelvin-Helmholtz 不安定性の基本課題 (md\_kh) を動かしてみましょう。

```
# cd md_kh
# make
f77 -c main.f
main.f:
 MAIN:
f77 -c model.f
model.f:
         model:
      -c bnd.f
f77
bnd.f:
         bnd:
f77 -o a.out main.o model.o bnd.o \
-L../.. -lcans2d -lcansnc -L/usr/local/netcdf/lib -lnetcdf
./a.out
  write
            step=
                        0 \text{ time} = 0.000 \text{E} + 00 \text{ nd} = 1
                        83 time= 0.100E+01 nd =
  write
          step=
                                                      2
         step= 167 time= 0.201E+01 nd = 3
  write
          step=
                        251 \text{ time= } 0.301\text{E+}01 \text{ nd} = 4
  write
          step=
  write
                        336 \text{ time} = 0.401\text{E} + 01 \text{ nd} = 5
                        421 \text{ time} = 0.500\text{E} + 01 \text{ nd} = 6
  write
          step=
                        510 \text{ time} = 0.600\text{E} + 01 \text{ nd} = 7
  write step=
                        605 time= 0.701E+01 nd = 8
  write step=
                        707 time= 0.801E+01 nd = 9
  write
         step=
                        817 \text{ time} = 0.900\text{E} + 01 \text{ nd} = 10
  write
            step=
                        940 time= 0.100E+02 nd = 11
  write
            step=
                        940 time= 0.100E+02
            step=
  stop
   ### normal stop ###
```

CANS 2Dの基本課題は、CANS 1Dよりも計算に時間がかかります。課題にもよりま すが、通常のワークステーションでは、数分から数時間にもなる場合があります。

### 3.3 結果の表示

結果の表示には可視化プログラム IDL を利用します。

#### 3.3.1 IDL の起動 (idl)

idl を実行してみましょう

# idl

#### 3.3.2 データ読み込み (.r rddt)

データを読み込んでみましょう。

IDL> .r rddt

#### 3.3.3 データ表示 (.r pldt)

データを表示してみましょう。

IDL> .r pldt

#### 3.3.4 データのアニメーション表示 (.r anime)

アニメーション表示をしてみましょう。

IDL> .r anime

#### 3.3.5 IDLの終了 (exit)

IDL を終了してみましょう。

IDL> exit

#### このマニュアルについて

Version 3.0 (2003/04/30) 執筆:第1章:松元亮治、第2&3章:福田尚也、監修:横山央明